# НАВИГАЦИОННЫЙ КОНТРОЛЛЕР

# ARNAVI A4 MAX

# РУКОВОДСТВО ПОЛЬЗОВАТЕЛЯ

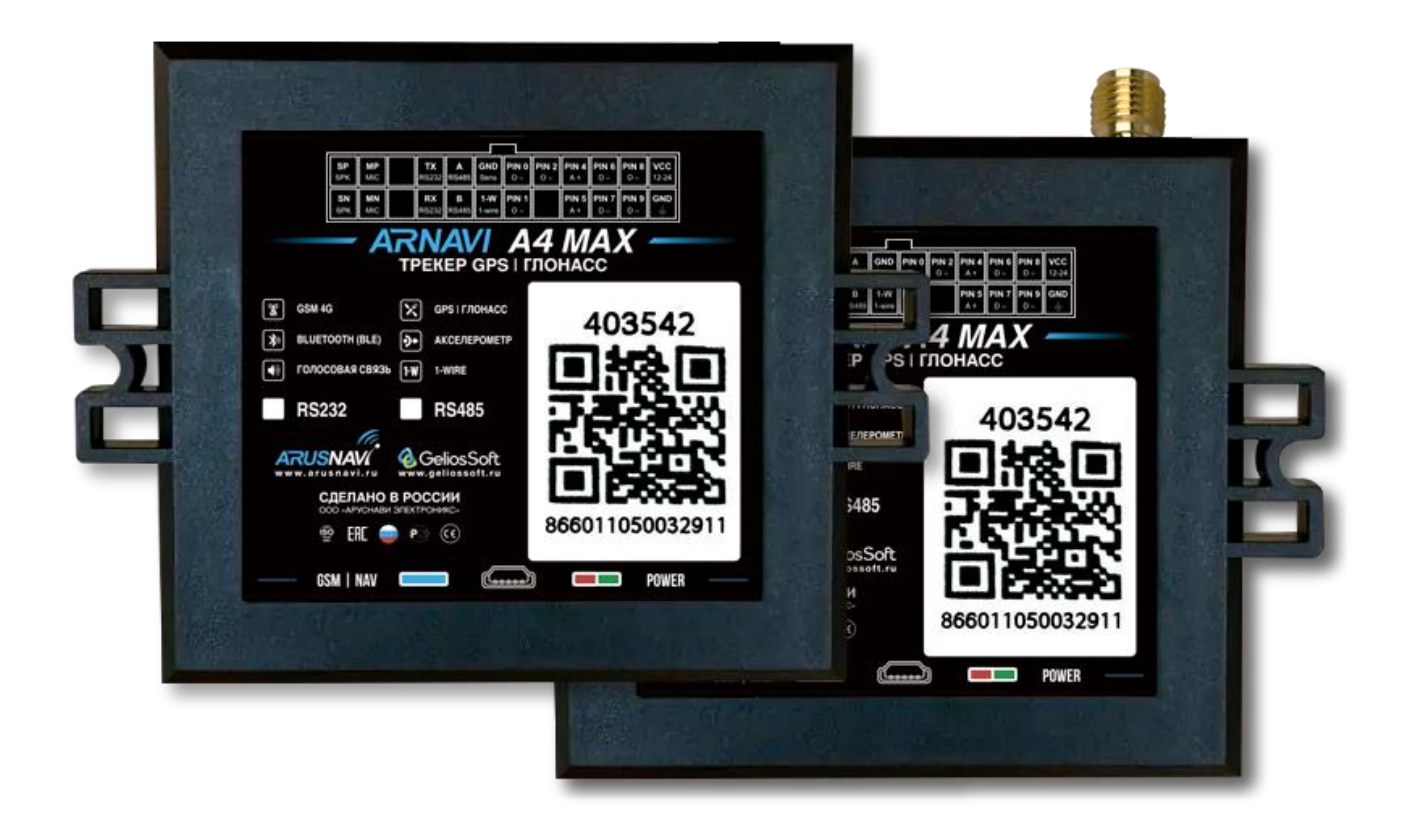

# Оглавление

| 1. | ОБЩИЕ СВЕДЕНИЯ                              |
|----|---------------------------------------------|
|    | ТЕХНИЧЕСКИЕ ХАРАКТЕРИСТИКИ                  |
|    | РАСПИНОВКА РАЗЪЕМА И ВНЕШНИЙ ВИД УСТРОЙСТВА |
|    | РЕКОМЕНДАЦИИ ПО ПОДКЛЮЧЕНИЮ                 |
|    | ИНДИКАЦИЯ РАБОТЫ                            |
| 2. | СПОСОБЫ НАСТРОЙКИ И ОБНОВЛЕНИЯ ПО10         |
|    | WEB-КОНФИГУРАТОР10                          |
|    | ЛОКАЛЬНЫЙ КОНФИГУРАТОР11                    |
|    | SMS-КОМАНДЫ *SETN *12                       |
| 3. | SMS И ТСР КОМАНДЫ13                         |
| 4. | ВХОДЫ и ВЫХОДЫ устройства15                 |
| 5. | ЦИФРОВЫЕ ИНТЕРФЕЙСЫ16                       |
|    | ИНТЕРФЕЙС RS485   RS23216                   |
|    | ИНТЕРФЕЙС 1-WIRE17                          |
| 6. | BLUETOOTH17                                 |
|    | BLE ДАТЧИКИ18                               |
|    | ПЕРЕДАЧА НА СЕРВЕР                          |
| 7. | ИНТЕГРАЦИЯ С СИСТЕМОЙ WIALON20              |
| 8. | ГАРАНТИЙНЫЕ ОБЯЗАТЕЛЬСТВА                   |
| 9. | КОМПЛЕКТ ПОСТАВКИ                           |

#### 1. ОБЩИЕ СВЕДЕНИЯ

Навигационный контроллер **ARNAVI A4 MAX** (далее «трекер») предназначен для дистанционного наблюдения за подвижными и стационарными объектами, с возможностью передачи данных на 4 сервера одновременно и может быть использован совместно с любым программным комплексом, поддерживающим один из нижеперечисленных протоколов:

- INTERNAL (Wialon, Gelios и т.д.) собственный открытый протокол, доступный для интеграции. Идентификация на сервере происходит по IMEI модема.
- USER\_AG (специализированный протокол). Идентификация на сервере происходит по ID(SN) и паролю.
- EGTS\_ID без авторизации (РНИС | РНИЦ). Идентификация на сервере происходит по ID(SN) модема.
- EGTS\_IMEI с авторизацией (АО Глонасс | Эра Глонасс). Идентификация на сервере происходит по IMEI модема.

Передача данных на сервер осуществляется через канал GSM стандарта 2G|4G

#### Функционал и отличительные особенности:

Для более полного контроля за состоянием автомобиля или установленного на нем оборудования, к устройству могут подключаться дискретные (вкл. | выкл.), аналоговые, частотно-импульсные, цифровые (1-WIRE, RS485 | RS232) и беспроводные BlueTooth BLE датчики или системы контроля.

**Резервный аккумулятор** обеспечивает автономную работу устройства при отключении внешнего питания с информированием об этом событии - данная функция широко используется в охранных и противоугонных целях.

Встроенный датчик движения (ускорения) используется в интеллектуальных алгоритмах энергосбережения, а также может применяться для контроля стиля вождения.

В таблице 1 представлены модификации устройства.

Таблица 1 – Модификации устройства

| Модиф                                  | икации                        |
|----------------------------------------|-------------------------------|
| Встроенные антенны (I)                 | Внешние антенны (Е)           |
| Навигационная и GSM антенны встроенные | Навигационная антенна внешняя |

Особенности:

#### 1. **GSM 4G**

Модем GSM с поддержкой сетей 2G и 4G.

2. Внешние или встроенные антенны Вариативность по антеннам навигации и BlueTooth: встроенная или внешняя.

#### 3. Bluetooth (BLE)

Поддержка BlueTooth 4.0 (BLE) – подключение беспроводных датчиков (ДУТ, термодатчики и другие).

#### 4. Две SIM-карты или SIM-карта + SIM-чип Возможности истоновити спорт водини оноветство связи на одно и

Возможность установить сразу двух разных операторов связи на одно устройство.

# 5. 4 сервера мониторинга

Устройство может вести передачу данных одновременно на 4 сервера мониторинга

#### 6. RS485 или RS232 (опционально)

Интерфейсы для подключения различных цифровых датчиков.

#### 7. **1-WIRE**

Интерфейс для подключения проводных цифровых датчиков, например температурные датчики, ключи или карты идентификации.

#### 8. Дискретные входы и выходы

Большое количество дискретных входов и выходов под различные задачи

#### 9. Интеллектуальный заряд резервного АКБ

Специализированная микросхема зарядки и контроля АКБ. Можно настраивать режимы зарядки, контроль заряда от температуры.

#### 10. Голосовая связь

Подключение проводной двухсторонней громкой связи

За более подробной информацией о возможности подключения различных внешних датчиков обращайтесь в службу поддержки.

# ТЕХНИЧЕСКИЕ ХАРАКТЕРИСТИКИ

Основные технические характеристики модификаций трекера приведены в таблице 2. *Таблица 2 - Основные технические характеристики* 

| Технические харак       | теристики                  | Примечание                                                                                     | Значение                |
|-------------------------|----------------------------|------------------------------------------------------------------------------------------------|-------------------------|
| Габариты устройства, мм |                            | Без учета антенн и крепления                                                                   | 70 x 69 x 22            |
| Масса, грамм            |                            | Без учета проводов                                                                             | 70                      |
| Напряжение питания, В   |                            | Без учета импульсных выбросов                                                                  | 8 - 45                  |
| Диапазон рабочих темпер | оатур, °С                  | Без учета аккумулятора                                                                         | -40 +80                 |
| Входы по плюсу, шт      |                            | Уровень лог. «1» для дискретного режима - не<br>менее 5 В<br>Диапазон измерения от 0.5 до 40 В | 2                       |
| Входы по минусу, шт     |                            | Уровень лог. «1» для дискретного режима - не более 1.8 В.                                      | 2                       |
| Выходы по минусу, шт    |                            | Ток коммутации до 540 мА                                                                       | 3                       |
| Датчик движения (акселе | рометр)                    | Встроенный                                                                                     | есть                    |
| Количество слотов SIM к | арт                        | Формат nanoSIM                                                                                 | 2*<br>(2-й опционально) |
| Количество слотов SIM ч | ИП                         |                                                                                                | 2*                      |
| Резервный АКБ, мА       |                            | Защита от перезаряда, полного разряда, контроль заряда от температуры                          | 200 - 1500              |
| Время работы от аккумул | ятора, ч                   | Параметр указан для АКБ емкостью 300 мА                                                        | 4                       |
| Время зарядки, ч        |                            | Параметр указан для АКБ емкостью 300 мА                                                        | 3                       |
| Степень защиты корпуса  |                            |                                                                                                | IP53                    |
| Энергонезависимая памят | гь, Мб                     | максимум 32 000 событий                                                                        | 16                      |
| Интерфейс USB           |                            | Mini USB. Диагностика, настройка                                                               | есть                    |
| Интерфейс RS485         |                            | Подключение ДУТ и прочее                                                                       | есть                    |
| Интерфейс RS232         |                            | Подключение ДУТ и прочее                                                                       | Опционально             |
| Интерфейс 1-WIRE        |                            | Термодатчики, ключи и карты идентификации                                                      | есть                    |
| Интерфейс BlueTooth 4.0 |                            | Беспроводные датчики: ДУТ, термо и прочее                                                      | есть                    |
|                         |                            | Модуль GSM                                                                                     |                         |
| Тип сети                | 2G 4G                      |                                                                                                |                         |
| Диапазоны частот        | FDD-LTE (Ca<br>GSM GPRS EI | t.1): B1 B3 B5 B7 B8 B20<br>DGE: 900 1800мгц.                                                  |                         |
| Антенна                 | Встроенная                 |                                                                                                |                         |
|                         | 2                          | Модуль навигации                                                                               |                         |
| Позиционирование        | GPS   Глонасс              |                                                                                                |                         |
| Антенна                 | Встроенная ил              | ли внешняя (опционально)                                                                       |                         |
| Холодный старт, сек     | 40                         |                                                                                                |                         |
| Горячий старт, сек      | 1                          |                                                                                                |                         |
| Чувствительность, dBm   | -159.5                     |                                                                                                |                         |

# РАСПИНОВКА РАЗЪЕМА И ВНЕШНИЙ ВИД УСТРОЙСТВА

| 24               | 23        | 22 | 21                 | 20                | 19                   | 18                  | 17                  | 16                  | 15                  | 14                  | 13                  |
|------------------|-----------|----|--------------------|-------------------|----------------------|---------------------|---------------------|---------------------|---------------------|---------------------|---------------------|
|                  |           |    |                    |                   |                      |                     |                     |                     |                     |                     |                     |
| <b>SP</b><br>SPK | MP<br>MIC |    | <b>TX</b><br>RS232 | <b>A</b><br>RS485 | <b>GND</b><br>Sens   | <b>PIN 0</b><br>0 – | <b>PIN 2</b><br>0 – | <b>PIN 4</b><br>A + | <b>PIN 6</b><br>D – | <b>PIN 8</b><br>D – | <b>VCC</b><br>12-24 |
| <b>SN</b><br>SPK | MN<br>MIC |    | <b>RX</b><br>RS232 | <b>B</b><br>RS485 | <b>1-W</b><br>1-wire | <b>PIN 1</b><br>0 – |                     | PIN 5<br>A +        | <b>PIN 7</b><br>D – | <b>PIN 9</b><br>D – | GND<br>⊣⊨           |
| 12               | 11        | 10 | 9                  | 8                 | 7                    | 6                   | 5                   | 4                   | 3                   | 2                   | 1                   |

На рисунке 1 и в таблице 3 представлена информация о распиновке разъема.

Рисунок 1 - распиновка разъёма

| Таблица 3 - Описание распин | овки разъёма |
|-----------------------------|--------------|
|-----------------------------|--------------|

| N⁰ | Обозн. | Назначение       | Применение   подключение                           |
|----|--------|------------------|----------------------------------------------------|
| 1  | GND    | Минус питания    | Минус напряжения питания                           |
| 2  | PIN9   | Вход -           | Дискретные   частотные   импульсные датчики        |
| 3  | PIN7   | Вход -           | Дискретные   частотные   импульсные датчики        |
| 4  | PIN5   | Вход +           | Дискретные   Аналоговые датчики                    |
| 5  |        |                  |                                                    |
| 6  | PIN1   | Выход -          | Реле (ток коммутации до 540 мА)                    |
| 7  | 1-W    | Интерфейс 1-WIRE | Термодатчики цифровые   ключи идентификации        |
| 8  | В      | Интерфейс RS485  | Датчики RS485                                      |
| 9  | RX     | Интерфейс RS232  | Датчики RS232                                      |
| 10 |        |                  |                                                    |
| 11 | MN     | Микрофон -       | Подключение микрофона громкой связи                |
| 12 | SN     | Динамик -        | Подключение динамика громкой связи                 |
| 13 | VCC    | Плюс питания     | Плюс напряжения питания                            |
| 14 | PIN8   | Вход -           | Дискретные   частотные   импульсные датчики        |
| 15 | PIN6   | Вход -           | Дискретные   частотные   импульсные датчики        |
| 16 | PIN4   | Вход +           | Дискретные   Аналоговые датчики                    |
| 17 | PIN2   | Выход -          | Реле (ток коммутации до 540 мА)                    |
| 18 | PIN0   | Выход -          | Реле (ток коммутации до 540 мА)                    |
| 19 | GND    | Дополнительный   |                                                    |
|    | Sens   | вывод GND        | для подключения цифровых датчиков т- w IKE и КЗ232 |
| 20 | А      | Интерфейс RS485  | Датчики RS485                                      |
| 21 | TX     | Интерфейс RS232  | Датчики RS232                                      |
| 22 |        |                  |                                                    |
| 23 | MP     | Микрофон +       | Подключение микрофона громкой связи                |
| 24 | SP     | Динамик +        | Подключение динамика громкой связи                 |

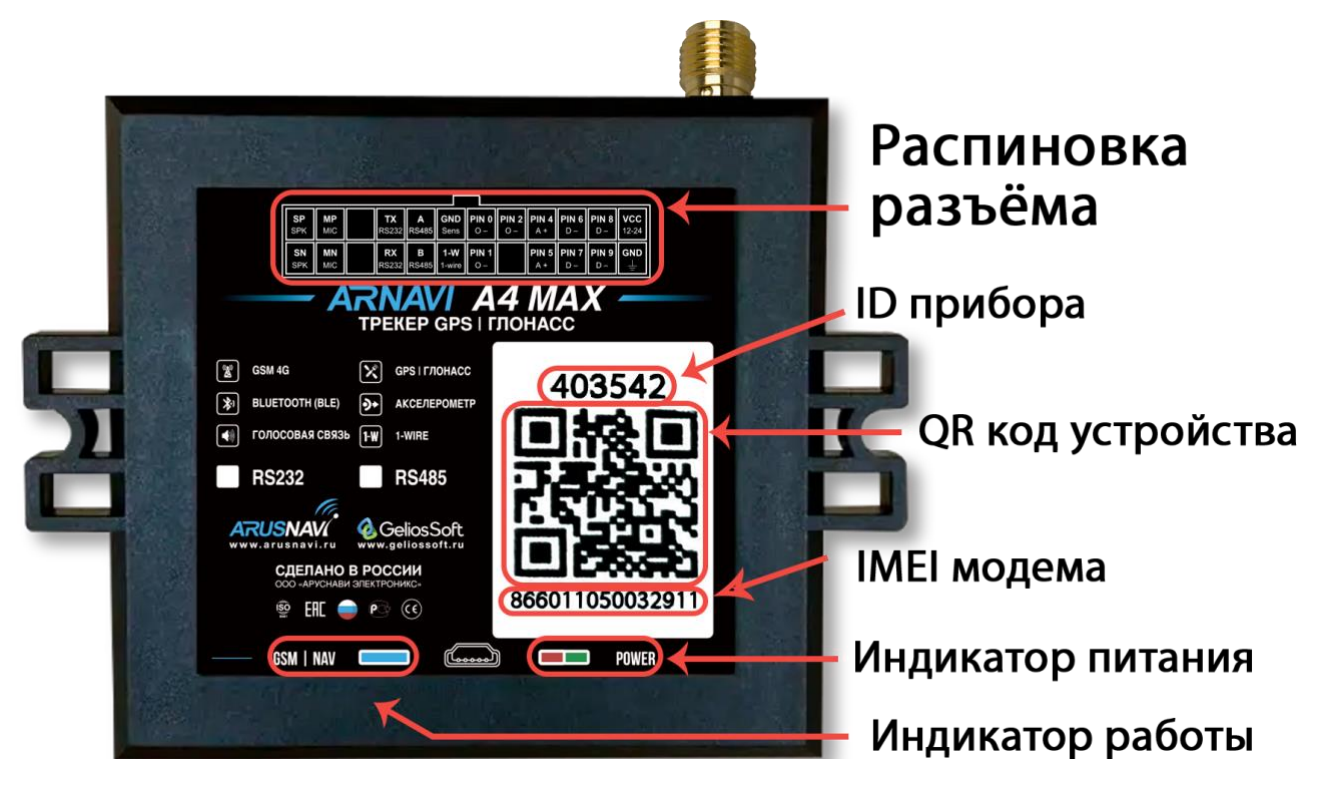

Внешний вид устройства представлен на рисунке 2.

Рисунок 2 - Внешний вид устройства и наклейки

### РЕКОМЕНДАЦИИ ПО ПОДКЛЮЧЕНИЮ

Рекомендованная последовательность действий при подключении устройства:

- 1. Установить SIM-карту
- 2. Подключить внутренний АКБ устройства
- 3. Закрыть корпус
- 4. Подключить питание устройства (красный и черный провода основного жгута)

<u>ВНИМАНИЕ!</u> Плюсовой провод постоянного питания подключается в последнюю очередь и обязательно через предохранитель **1-2** *A*, который ставится как можно ближе к месту подключения к бортовой сети объекта

Остальные провода жгута подключаются по мере необходимого функционала.

Для наилучшего приема сигнала со спутников, **А4 МАХ со встроенной антенной** навигации должен быть размещен так, чтобы сторона с наклейкой на корпусе была направлена вверх. Расположение устройства под любым другим углом так же допустимо. При установке корпус трекера со стороны наклейки нельзя заслонять металлическими предметами и покрытиями.

<u>ВНИМАНИЕ!</u> Трекер нельзя располагать вблизи сильно нагревающихся деталей автомобиля. Температура окружающей среды выше +80°С может повлиять на стабильность работы устройства.

#### ИНДИКАЦИЯ РАБОТЫ

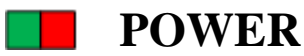

Совмещенный индикатор питания.

- Зеленый внешнее питание подключено.
- Зеленый и красный одновременно (выглядит как желтый) внешнее питание подключено, идет зарядка внутреннего аккумулятора.

# GSM|NAV

Индикатор работы прибора - показывает статусы GSM модема и модуля навигации. Индикация представляет собой серии коротких и длинных вспышек светодиода. Длинные вспышки – режим работы GSM модема:

- Нет длинных вспышек модем GSM отключен.
- 1 длинная вспышка поиск и регистрация в сотовой сети.
- 2 длинные вспышки устройство зарегистрировано в сети, идет соединение с сервером.
- 3 длинные вспышки соединение с сервером установлено.
- 4 длинные вспышки выгрузка накопленного архива с памяти.

Короткие вспышки – режим работы навигационного модуля:

- Нет коротких вспышек навигационный модем отключен.
- 1 короткая вспышка модем включен, идет поиск спутников.
- 2 короткие вспышки спутники найдены, приемлемый уровень сигнала (от 5 до 8 спутников в зоне видимости).
- 3 короткие вспышки спутники найдены, отличный уровень сигнала (более 8 спутников в зоне видимости).

Частое мигание – синхронизация с WEB-конфигуратором (обновление ПО или настроек)

Через некоторое время после подачи питания (1-3 мин) светодиод GSM | NAV должен перейти на периодическую серию вспышек – 3 длинные вспышки и 3 короткие вспышки, что говорит о переходе устройства в штатный режим - т.е. все работает правильно.

Если этого не произошло, необходимо проверить правильность установки прибора и заданных настроек, либо обратиться в службу поддержки.

# 2. СПОСОБЫ НАСТРОЙКИ И ОБНОВЛЕНИЯ ПО

Существует 4 инструмента для работы с устройством:

- Через <u>WEB-конфигуратор</u> удаленная настройка и обновление ПО
- Через <u>локальный windows-конфигуратор</u> подключение идет по USB. Диагностика работы прибора и изменение настроек
- Через <u>SMS-команды \*SETN\*</u> настройка
- Через мобильное приложение диагностика и настройка\*

#### **WEB-КОНФИГУРАТОР**

**WEB-конфигуратор** – это веб интерфейс для изменения и назначения настроек|прошивки устройству, после чего требуется дать команду для их скачивания. Команду дать можно разными способами: SMS-команду (см. раздел SMS И ТСР КОМАНДЫ), через локальный конфигуратор, TCP-команду через сервер мониторинга.

| 6  | Устроі            | йства 🖾 Гру         | пповое управление | Администрирова | ание 👻 🏮 Приложение для / | Android 🛛 🏧 Приложен | иие для ПК            |                  |             | Дмит          | рий Гамалин 👻 |
|----|-------------------|---------------------|-------------------|----------------|---------------------------|----------------------|-----------------------|------------------|-------------|---------------|---------------|
| Вь | ібрано ус<br>НАСТ | тройств: 8<br>РОЙКИ |                   | · 1 > >        |                           |                      |                       | Очистить фил     | ьтр         | Настро        | йки таблицы   |
|    |                   |                     |                   | A4 MAX         |                           |                      |                       |                  |             |               |               |
|    | Статус            | tD :                | IMEI              | ≑ Тип          | 🗧 Последний контакт       | 🗧 Время контакта     | 💠 Настройки обновлены | 🗧 ПО обновлено   | - Версия ПО | 🕴 Организация |               |
| ×  |                   | 447624 🗍            | 866011054988753 🗍 | A4 MAX         | загрузка конфигурации     | 2023-04-06 17:46     | 2023-04-06 17:46      | 2023-03-14 16:04 | 0.01 🗹      | СКЛАД         |               |
| ×  |                   | 446408 🗍            | 866011054976808 🗍 | A4 MAX         | подтверждение             | 2023-04-07 19:28     | 2023-04-07 19:28      | 2023-02-14 18:29 | 0.00 🗹      | склад         |               |
| *  |                   | 449733 🗍            | 866011054957352 🗍 | A4 MAX         | загрузка конфигурации     | 2023-04-05 18:42     | 2023-04-05 18:42      |                  | 0.01 🗹      | склад         |               |

# Рисунок 3 - WEB-конфигуратор

<u>ВНИМАНИЕ!</u> Для удобства первой настройки (при получении трекера с завода) достаточно зайти в личный кабинет на WEB конфигураторе и назначить необходимые настройки, далее трекер заберет их самостоятельно, никаких дополнительных команд отправлять не требуется. Данная опция работает только при первой настройке.

# ЛОКАЛЬНЫЙ КОНФИГУРАТОР

**Локальный конфигуратор** – это windows программное обеспечение для диагностики и настройки устройства через USB-интерфейс.

| 🕎 449734 - Kor | нфигуратор [230417]                                             |         |                   |                      |                      |                                                        | RU EM          | •   _ 🗆 🗙 |
|----------------|-----------------------------------------------------------------|---------|-------------------|----------------------|----------------------|--------------------------------------------------------|----------------|-----------|
|                | 📃 ПАРАМЕТРЫ УСТР                                                | РОЙСТВА | 🔠 ПЕРЕДАЧА ДАНН   | ых ————              | 🚖 ВХОДЫ и ВЫХОЈ      | ды                                                     | П термодатчик  |           |
| ш              | ID                                                              |         | Сервер 1          |                      | PIN 0. Выход [режим  |                                                        | [OWT] датчик 0 |           |
|                | IMEI                                                            |         | Сервер 2          |                      | PIN 1. Выход (режим  |                                                        |                |           |
| -              | Версия ПО                                                       |         | Сервер 4          |                      | PIN 2. Выход [режим  |                                                        |                |           |
| 414            | Дата и вреня                                                    |         | Сервер WEB        |                      | PIN 4. Вход дискретн | ый выкл                                                |                |           |
| T¢1            | Время работы                                                    |         |                   |                      | PIN 5. Bxog ananoros | ый ОнВ                                                 |                |           |
| <b>_</b>       | Внутренний АКБ                                                  |         |                   |                      | PIN 6. Вход дискретн | њи выкл                                                |                |           |
| ŧ              | Внешнее напряжение                                              |         |                   |                      | PIN 7. Вход дискретн | ный Выкл                                               |                |           |
|                | Датчик движения                                                 |         |                   |                      | PIN 8. Вход дискретн | њий Выкл                                               |                |           |
| Команды        |                                                                 |         |                   |                      | PIN 9. Вход дискретн | њий Выкл                                               |                |           |
|                | онанды<br>Онавигационный модуль<br>Статус нодуля помок слугания |         | ационный модуль " |                      |                      | о вцетоотн модуль ———————————————————————————————————— |                |           |
|                | Статус модуля                                                   |         | Статус модена     |                      | Статус модуля        |                                                        |                |           |
| COM7           | Широта                                                          |         | SIM карта 1       |                      |                      |                                                        |                |           |
|                | Долгота                                                         |         | ICCID             | 89701010053746748189 |                      |                                                        |                |           |
| N.             | Высота                                                          |         |                   |                      |                      |                                                        |                |           |
| ۷.             | Скорость                                                        |         | SIM карта 2       |                      |                      |                                                        |                |           |
| COM6           | Азимут                                                          |         |                   |                      |                      |                                                        |                |           |
|                | Спутники                                                        |         |                   |                      |                      |                                                        |                |           |
| ٧.             | HDOP                                                            |         |                   |                      |                      |                                                        |                |           |
| COM8           |                                                                 |         |                   |                      |                      |                                                        |                |           |
| 449734         |                                                                 |         |                   |                      |                      |                                                        |                |           |
| A4MAX          |                                                                 |         |                   |                      |                      |                                                        |                |           |
|                |                                                                 |         | -                 |                      |                      |                                                        |                |           |

Рисунок 4 - Локальный конфигуратор

SMS-команды \*SETN\* – это специализированные SMS команды для изменения настроек устройства.

*Структура сообщения* с командой изменения настроек выглядит следующим образом: <*пароль\_доступа>\*SETN\*<список\_изменяемых\_параметров>* 

*<пароль\_доступа>* - по умолчанию поле имеет значение *123456*.

*<список\_изменяемых\_параметров*> - поле содержит номер и значение одного или нескольких параметров.

Каждый элемент из списка изменяемых параметров имеет следующую структуру: #<номер параметра> = <значение>

*<номер\_параметра>* - численный индекс параметра.

*<значение>* - новое значение параметра.

Элементы списка передаются без разделителей: признаком конца одного элемента является начало следующего (знак #).

При отправке сообщений посредством SMS необходимо, чтобы длина сообщения не превышала 160 символов, и в сообщении присутствовали буквы только латинского алфавита.

Если СМС-команда была принята, в ответ будет отправлена СМС с текущими настройками устройства.

Устройство автоматически синхронизирует настройки с WEB конфигуратором, таким образом WEB конфигуратор всегда содержит реальные текущие настройки устройства.

| Номер     | Описание                                              |
|-----------|-------------------------------------------------------|
| параметра |                                                       |
| #1        | IP или DNS сервера мониторинга 1                      |
| #2        | Порт сервера мониторинга 1                            |
| #5        | Пароль доступа к устройству                           |
| #6        | Номер протокола передачи данных сервера мониторинга 1 |
|           | 0 – INTERNAL   4 – EGTS ID   6 – EGTS IMEI            |
| #73       | ID для сервера мониторинга 1                          |
| #67       | Строка APN оператора                                  |
| #68       | Логин для APN                                         |
| #69       | Пароль для APN                                        |

Таблица 4 - Список основных параметров настройки для команды SETN

Дополнительную информацию по SMS настройкам при необходимости запрашивай у техподдержки: *support@arusnavi.ru* 

# Пример изменения нескольких параметров в одном сообщении: 123456\*SETN\*#1=10.77.60.254#2=30197#6=6

#### 123456\*SETN\*#1=178.208.130.54#2=4444#6=4#73=54957352

Если возникли затруднения при формировании команды SETN, в качестве подсказки можно воспользоваться ответом на команду GETN. Данной командой можно запросить любой параметр из настроек.

Пример: 123456\*GETN\*#1#2

# 3. SMS И ТСР КОМАНДЫ

| Бинарные<br>TCP команды<br>(«custom_msg»<br>в системе<br>Wialon) | SMS формат или текстовая<br>TCP команда («driver_msg»<br>в системе Wialon) | Действие<br>отправить пакет на сервер мониторинга*<br>Получить SMS с IMEI, ID и адресом сервер<br>мониторинга 1<br>Получить SMS с координатами и ссылкой н<br>карту<br>принудительное обновление ПО<br>обновить ПО через WEB конфигуратор<br>очистка памяти устройства<br>рестарт устройства<br>обновить настройки через WEB конфигуратор<br>сбросить настройки через WEB конфигуратор<br>сбросить настройки на WEB конфигуратор<br>сбросить настройки на WEB конфигуратор<br>сбросить выход Х: В состояние Y:<br>1 - включить<br>1 - PIN1 0 - выключить<br>2 - PIN2 Кинвировать выход X: На время:<br>0 - PIN0 Y - минут (0-9)<br>1 - PIN1 ZZ - секунд<br>2 - PIN2 Повторная выгрузка данных из памяти на сервер<br>мониторинга<br>0 - на первый сервер<br><br>3 - на четвёртый сервер*<br>Удалить все прописанные термодатчики* |                                                 |
|------------------------------------------------------------------|----------------------------------------------------------------------------|----------------------------------------------------------------------------------------------------|-------------------------------------------------|
| 0101                                                             | <пароль_доступа>*SERV*1.1                                                  | отправить пакет на серве                                                                                                    | р мониторинга*                                  |
| 0102                                                             | <пароль_доступа>*SERV*1.2                                                  | Получить SMS с IMEI, мониторинга 1                                                                                                    | ID и адресом сервера                            |
| 0103                                                             | <пароль_доступа>*SERV*1.3                                                  | Получить SMS с коорд карту                                                                                                    | инатами и ссылкой на                            |
| 0104                                                             | <пароль_доступа>*SERV*1.4                                                  | принудительное обновле                                                                                                    | ние ПО                                          |
| 0105                                                             | <пароль_доступа>*SERV*1.5                                                  | обновить ПО через WEB                                                                                                    | конфигуратор                                    |
| 0106                                                             | <пароль_доступа>*SERV*1.6                                                  | очистка памяти устройст                                                                                                    | ва                                              |
| 0107                                                             | <пароль_доступа>*SERV*1.7                                                  | рестарт устройства                                                                                                    |                                                 |
| 0108                                                             | <пароль_доступа>*SERV*1.8                                                  | обновить настройки чере                                                                                                    | ез WEB конфигуратор                             |
| 0109                                                             | <пароль_доступа>*SERV*1.9                                                  | сбросить настройки на (синхронизировать)                                                                                                    | а WEB конфигуратор                              |
| 080X0Y                                                           | <пароль_доступа>*SERV*8.Х.Ү                                                | Перевести выход X:<br>0 – PIN0<br>1 – PIN1<br>2 – PIN2                                                                                                    | в состояние Y:<br>1 - включить<br>0 - выключить |
| 180X0YZZ                                                         | <пароль_доступа>*SERV*24.X.Y.ZZ                                            | Активировать выход X:<br>0 – PIN0<br>1 – PIN1<br>2 – PIN2                                                                                                    | на время:<br>Y – минут (0-9)<br>ZZ – секунд     |
| 01800X                                                           | <пароль_доступа>*SERV*1.128.X                                              | Повторная выгрузка дані<br>мониторинга<br>0 – на первый сервер<br><br>3 – на четвёртый сервер*                                                                                                    | ных из памяти на сервер                         |
|                                                                  | <пароль_доступа>*SERV*37                                                   | Удалить все прописанны                                                                                                    | е термодатчики*                                 |

Таблица 5 - SMS и текстовые TCP команды

Все приведенные выше команды могут быть отправлены как по SMS, так и в виде текстовых TCP команд (функция «driver message» в Wialon).

\* - данная функция будет доступна в ближайших релизах ПО

| Свойства объекта                                                                      |                  |           |                  |        |         |                 | × |
|---------------------------------------------------------------------------------------|------------------|-----------|------------------|--------|---------|-----------------|---|
| Основное Доступ Иконка Доп                                                            | олнительно Датч  | ики Про   | извольные поля   | Группы | Командь | 1               |   |
| Качество вождения Характеристики                                                      | Детектор поездок | Расход то | оплива Техобслуж | ивание |         |                 |   |
| + Создать                                                                             |                  |           |                  |        |         |                 |   |
| Имя команды                                                                           | Телефонный номе  | ер Канал  | Параметры        | Оче    | ередь   |                 |   |
| обновить ПО через WEB конфигуратор<br>Отправить сообщение водителю (driver_msg)       | -                | TCP       | 123456*SERV*1.5  | -      | ٩       | r <sub>ii</sub> | × |
| обновить настройки через WEB конфигурато<br>Отправить сообщение водителю (driver_msg) | - q              | TCP       | 123456*SERV*1.8  | -      | ٩       | r <sub>ii</sub> | × |
| рестарт устройства<br>Отправить сообщение водителю (driver_msg)                       |                  | TCP       | 123456*SERV*1.7  | -      | ٩       | r <sub>ii</sub> | × |

Рисунок 5 - Примеры текстовых команд в системе Wialon (driver\_msg)

| войства об                                                   | бъекта                                    |                         |                |             |           |              |              |     |                 |   |
|--------------------------------------------------------------|-------------------------------------------|-------------------------|----------------|-------------|-----------|--------------|--------------|-----|-----------------|---|
| Основное                                                     | Доступ                                    | Иконка                  | Дополнительно  | Датчики     | Произволь | ные поля     | Группы объен | тов |                 |   |
| Команды                                                      | Качество в                                | вождения                | Характеристики | Детектор по | ездок Те  | хобслуживани | ie           |     |                 |   |
| Создать                                                      |                                           |                         |                |             |           |              |              |     |                 |   |
| Имя команды                                                  | I                                         |                         | Телефонный     | номер Канал | Парамет   | ры           | Очеред       | ь   |                 |   |
| <b>Активировать</b><br>Отправить про<br>(custom_msg)         | выход PINO<br>ризвольное со               | )<br>робщение           | -              | ТСР         | 080001    |              | -            | 4   | r <sub>ii</sub> | × |
| Активировать<br>Отправить про<br>(custom_msg)                | ь выход PIN1<br>ризвольное со             | I<br>робщение           |                | ТСР         | 080101    |              | -            | ٩   | r <sub>in</sub> | × |
| <b>Деактивиров</b> а<br>Отправить про<br>(custom_msg)        | ать выход РІ<br>ризвольное со             | <b>N0</b><br>робщение   | -              | тср         | 080000    |              |              | 4   | ų,              | × |
| Деактивирова<br>Отправить про<br>(custom_msg)                | ать выход РІ<br>ризвольное со             | N1<br>робщение          |                | тср         | 080100    |              | -            | ٩   | r <sub>ii</sub> | × |
| Обновить нас<br>конфигуратор<br>Отправить про<br>custom_msg) | стройки чере<br>о<br>ризвольное со        | аз WEB                  | -              | ТСР         | 0108      |              | -            | 4   | r,              | × |
| Обновить ПО<br>нерез WEB ко<br>Отправить про                 | (прошивку)<br>нфигуратор<br>ризвольное со | принудитель<br>робщение | -              | ТСР         | 0104      |              | -            | ٩   | r <sub>ii</sub> | × |
| осстановлени                                                 | е свойств                                 | Экспорт в фа            | айл            |             |           |              | Отмена       |     | C               | Ж |

Рисунок 6 - Примеры бинарных команд в системе Wialon (custom\_msg)

# 4. ВХОДЫ И ВЫХОДЫ УСТРОЙСТВА

Каждый вход или выход имеет несколько режимов работы. Список доступных режимов работы:

Таблица 6 - Режимы входов и выходов

# Дальнейшие доработки и новинки будут представлены в отдельных инструкциях, которые можете найти на нашем официальном сайте.

# 5. ЦИФРОВЫЕ ИНТЕРФЕЙСЫ

Устройство имеет набор цифровых интерфейсов для подключения внешних датчиков, а также для масштабируемости возможностей устройства:

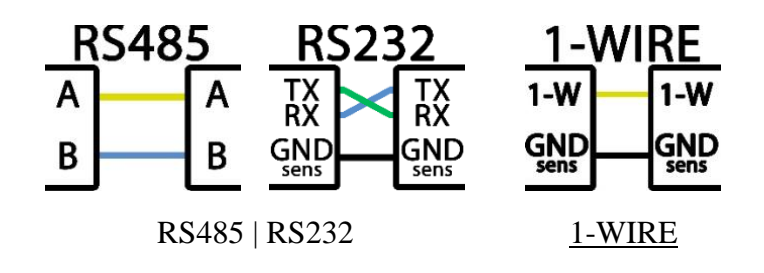

# ИНТЕРФЕЙС RS485 | RS232

Доступны несколько режимов работы RS485 | RS232.

Список доступных режимов работы:

Таблица 7 - Режимы цифровых интерфейсов

| RS485                                                                                              |
|----------------------------------------------------------------------------------------------------|
| Не используется – выключить интерфейс                                                              |
| ДУТ протокол LLS – для подключения ДУТов. Можно подключить до 8 ДУТов (с сетевыми адресами от 1-8) |

Всегда актуальный список поддержанных цифровых датчиков можно посмотреть в технической таблице характеристик трекеров.

Также открыта возможность настройки скорости обмена данных и таймера опроса для режима ДУТ протокол LLS

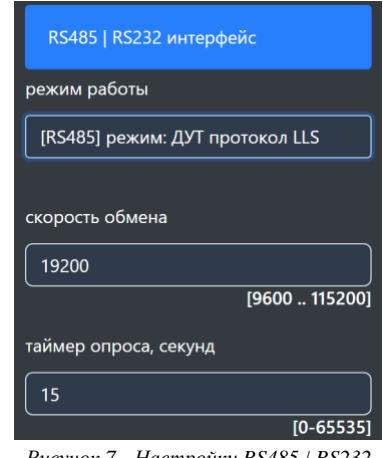

Рисунок 7 - Настройки RS485 / RS232

Дальнейшие доработки и новинки будут представлены в отдельных инструкциях, которые можете найти на нашем официальном сайте.

#### ИНТЕРФЕЙС 1-WIRE

Для контроля температуры различных устройств или объектов используются датчики температуры, работающие по интерфейсу 1-WIRE (на одной шине данных может быть подключен до 8 датчиков одновременно и возможность подключить считыватель ключей i-button или RFID).

При подключении новых термодатчиков им автоматически будут присваиваются индексы от 1 до 8, под которыми они передаются на сервер. Список термодатчиков сохраняется в настройках и синхронизируется с WEB-конфигуратором. Список датчиков так же можно редактировать вручную.\*

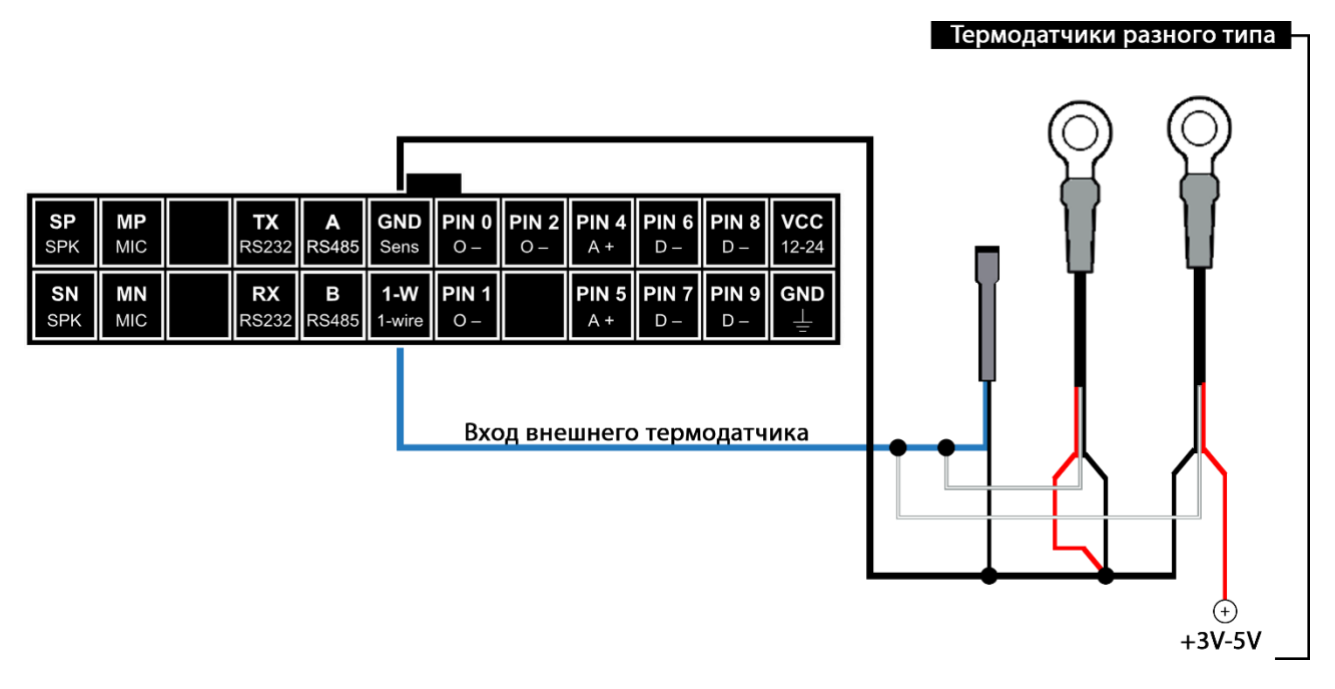

Рисунок 8 - Способы подключения термодатчиков

**<u>ВНИМАНИЕ!</u>** Некоторые датчики не поддерживают работу по паразитному питанию.

По интерфейсу 1-WIRE трекер распознает 1 ключ идентификации, который в момент прикладывания будет считан и отправлен на сервер.\*

| <b>SP</b><br>SPK | MP<br>MIC |  | <b>TX</b><br>RS232 | <b>A</b><br>RS485 | GND<br>Sens          | <b>PIN 0</b><br>0 - | <b>PIN 2</b><br>0 – | PIN 4<br>A + | PIN 6<br>D – | PIN 8<br>D – | <b>VCC</b><br>12-24 |
|------------------|-----------|--|--------------------|-------------------|----------------------|---------------------|---------------------|--------------|--------------|--------------|---------------------|
|                  |           |  |                    |                   |                      |                     |                     |              |              |              |                     |
| SN<br>SPK        | MN<br>MIC |  | <b>RX</b><br>RS232 | <b>B</b><br>RS485 | <b>1-W</b><br>1-wire | <b>PIN 1</b><br>0 – |                     | PIN 5<br>A + | PIN 7<br>D – | PIN 9<br>D - | GND<br>⊥            |

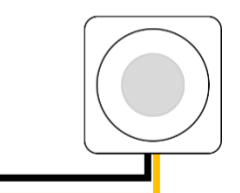

Считыватель бесконтактных ключей

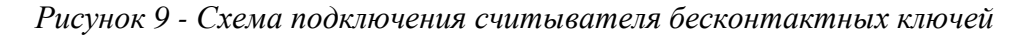

\* - данная функция будет доступна в ближайших релизах ПО

#### 6. BLUETOOTH

Трекер поддерживает внешние беспроводные датчики:

- уровня топлива (ДУТ)
- термодатчики с функцией чтения состояния геркона, магнитного датчика или кнопки
- и др.

Для подключения (список поддержанных датчиков смотреть в *таблице 8*) необходимо занести MAC-адрес в одну из ячеек для беспроводных датчиков:

| Сервер мониторинга        | МАС адреса датчиков                                      |                     |
|---------------------------|----------------------------------------------------------|---------------------|
|                           | MAC agpec 1                                              | [6 байт (А-Ғ, 0-9)] |
| Данные для передачи       | МАС адрес 2 383B26B4E1D0                                 | [6 байт (А-Ғ, 0-9)] |
|                           | MAC appec 3 d02eab60d7a9                                 | [6 байт (А-Ғ, 0-9)] |
| Отрисовка траектории      | МАС адрес 4                                              | [6 байт (А-Ғ, 0-9)] |
|                           | MAC appec 5                                              | [6 байт (А-Ғ, 0-9)] |
| Дискретные входы и выходы | MAC appec 6                                              | [6 байт (А-Ғ, 0-9)] |
|                           | MAC appec 7                                              | [6 байт (А-Ғ, 0-9)] |
| Цифровые входы            | MAC appec 8                                              | [6 байт (А-Ғ, 0-9)] |
|                           | Датчик температуры - данные с точностью 0.1 С            |                     |
| BlueTooth (BLE) датчики   | Датчик температуры - инвертировать параметр контроль цег | И                   |

Рисунок 10 - Ячейки для ввода МАС адресов

Номер ячейки совпадает с сетевым адресом, под которым будут передаваться данные на сервер.

ВНИМАНИЕ! Проводные и беспроводные датчики имеют общее адресное поле. Т.е. при выборе ячейки для беспроводного датчика, необходимо убедиться, что к устройству не будет подключаться проводной датчик с таким же сетевым адресом.

#### **BLE** ДАТЧИКИ

Таблица 8 - Список поддержанных датчиков

| Производитель | Датчик    | Параметры                                        |
|---------------|-----------|--------------------------------------------------|
| Arnavi        | LS-BLE    | Уровень топлива, температура, напряжение батареи |
|               | BLE-TERMO | Температура, напряжение батареи                  |
| Эскорт        | TL-BLE    | Температура, напряжение батарейки                |
|               | TD-BLE    | Уровень топлива, температура, напряжение батареи |

Всегда актуальный список поддержанных BLE датчиков можно посмотреть в технической таблице характеристик трекеров.

#### ПЕРЕДАЧА НА СЕРВЕР

На сервере Wialon состояние BLE датчиков можно контролировать по следующим параметрам:

• temp\_1wire\_X – значение температуры с точностью до  $0.1 \,^{\circ}$ C.

Данный параметр передается только для термодатчика при активации функции «Передача температуры с точностью 0.1 °С» (в разделе «**BlueTooth** (**BLE**) датчики»)

- **llsX\_val** доп. значение
- **llsX\_temp** температура датчика
- **llsX\_bat** напряжение батарейки

Где Х – номер датчика (номер ячейки)

Пример: температурный датчик прописан в ячейке 1 (МАС-адрес 1).

*TEMP\_1WIRE\_1=22.1* – температура с точностью до одной десятой °С.

*LLS1\_VAL=0* – состояние датчика контроля цепи

(1 – цепь разомкнута, 0 – цепь замкнута)

*LLS1\_TEMP=22* – температура с точностью до одного °С (градуса)

*LLS1\_BAT=3.6* – напряжение батарейки (В)

Пример: датчик уровня топлива (ДУТ) прописан в ячейке 1 (МАС-адрес 1).

- LLS1\_VAL=1500 относительный уровень топлива
- *LLS1\_TEMP=19* температура с точностью до одного градуса (С)
- *LLS1\_BAT=3.6* напряжение батарейки (В)

# 7. ИНТЕГРАЦИЯ С СИСТЕМОЙ WIALON

Для заведения устройства в системе мониторинга Wialon (Gurtam) потребуется выполнить два действия:

- выбрать Тип устройства Arnavi
- прописать Уникальный ID в качестве ID используется IMEI GSM модема

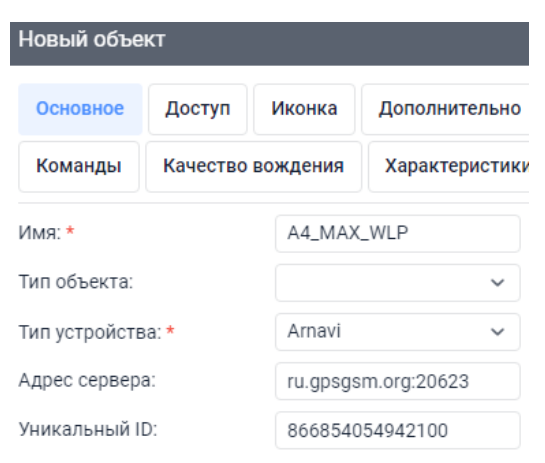

Рисунок 11 - Настройка основных свойств объекта

<u>Дополнительно</u>: для простоты добавления устройства в систему Wailon создайте объект из WLP

| 🔵 winlon          | 📶 Дашборд      | 😚 Моні | иторинг 🏼 | 🛛 Треки 🚦 |
|-------------------|----------------|--------|-----------|-----------|
|                   | 06             | бъекты | Группы    | I         |
| Создать Создать и | аз WLP Q. Поис | К      |           |           |

Рисунок 12 - Создание объекта из WLP файла

В файле <u>A4 MAX.wlp</u> прописаны основные датчики и команды для прибора.  $\bigcirc \bigcirc \bigcirc A4_{MAX,Wlp}$  прописаны основные датчики и команды для прибора.

| 58 мин. 25 с. назад (2023-04-14 15:35:43) |                           |                                |                                                          |  |  |  |
|-------------------------------------------|---------------------------|--------------------------------|----------------------------------------------------------|--|--|--|
| 0 км/ч                                    | 220 м                     | <b>X</b> 17                    |                                                          |  |  |  |
| Значения датчиков:                        |                           |                                |                                                          |  |  |  |
| PIN0 - выход дискретны                    | й: Включено               | PIN1 - выход дискре            | РІN1 - выход дискретный: Выключено                       |  |  |  |
| PIN2 - выход дискретны                    | й: Выключено              | PIN4 - измерение на            | пряжения: 14.45                                          |  |  |  |
| PIN5 - измерение напрях                   | жения: 14.45              | PIN6 - импульсный:             | 37109.00                                                 |  |  |  |
| <b>РІN7 - импульсный:</b> 3710            | 09.00                     | PIN8 - частотный: 1            | <b>РІN8 - частотный:</b> 1122.00                         |  |  |  |
| <b>РІN9 - частотный:</b> 1122.0           | 00                        | Внешнее напряжени              | Внешнее напряжение: 14.40 В                              |  |  |  |
| Резервный АКБ: 100.00                     | %                         | Уровень сигнала GS             | Уровень сигнала GSM: 21.00                               |  |  |  |
| INFO_MES: 306.00                          |                           | Датчик движения: С             | <b>Датчик движения</b> : Стоянка                         |  |  |  |
| 1-WIRE термодатчик-1: Н                   | 1/Д                       | RS485 ДУТ-2 - урове            | RS485 ДУТ-2 - уровень: Н/Д                               |  |  |  |
| RS485 ДУТ-2 - температу                   | <b>у</b> ра: Н/Д          | ВLE ДУТ-3 - уровень            | ВLE ДУТ-3 - уровень: 1022.00 л                           |  |  |  |
| ВLЕ ДУТ-3 - температура                   | a: 28.00 °C               | BLE термодатчик-4<br>0.01: Н/Д | ВLЕ термодатчик-4 - температура с точностью до 0.01: Н/Д |  |  |  |
| ВLЕ ДУТ-3 - батарейка: ⊢                  | 1/Д                       | BLE термодатчик-4              | ВLЕ термодатчик-4 - контроль цепи: Включено              |  |  |  |
| BLE термодатчик-4 - тем                   | <b>пература:</b> 27.00 °С | BLE термодатчик-4              | батарейка: Н/Д                                           |  |  |  |
| Зажигание: Выключено                      |                           |                                |                                                          |  |  |  |

Рисунок 13 - Объект созданный из WLP файла

# В таблице 9 приведены параметры в системе Wialon

Таблица 9 - Описание основных параметров Wialon

| Параметр<br>Wialon | Описание                             | Комментарии                                                    |  |  |  |
|--------------------|--------------------------------------|----------------------------------------------------------------|--|--|--|
| pwr_ext            | Напряжение внешнего питания, В       |                                                                |  |  |  |
| pwr_int            | Напряжение внутреннего АКБ, В        |                                                                |  |  |  |
| cell_idX           | Код базовой станции GSM              | Где X – SIM-карта с которой производится работа:               |  |  |  |
| lacX               | Код локальной зоны GSM               | 1 - SIM1                                                       |  |  |  |
| mncX               | Код мобильной сети GSM               | -2 - SIM2                                                      |  |  |  |
| mccX               | Кол оператора мобильной связи GSM    |                                                                |  |  |  |
| asm                | Уровень сигнала GSM                  |                                                                |  |  |  |
| gsm st             |                                      | $0_{-} \text{ plumbuleu} \qquad 3_{-} \text{ artuballug GPRS}$ |  |  |  |
| <u></u>            | GSM модема                           | 1 - включен4 - GPRS Ok2 - AT Ok                                |  |  |  |
| nav_st             | Статус работы                        | 0 - выключен                                                   |  |  |  |
|                    | GPS   Глонасс модуля                 | 1 - включен                                                    |  |  |  |
|                    |                                      | 2 - включен, NMEA OK, поиск спутников                          |  |  |  |
|                    |                                      | 3 - 3D fix (отличное качество приема)                          |  |  |  |
| hdop               | Погрешность координат по горизонтали |                                                                |  |  |  |
| simX_st            | Статус сим-карты, где X – SIM-карта  | 0 - нет симкарты 4 - резерв                                    |  |  |  |
|                    | с которой производится работа:       | 1 - регистрация в дом сети 5 - регистрация роуминг             |  |  |  |
|                    | 1 - SIM1                             | 2 - поиск сети 6 - ошибка ПИН                                  |  |  |  |
| eV et              | 2 - SIM2                             | 3 - регистрация отклонена / - резерв                           |  |  |  |
| 51_51              | Homen centera:                       |                                                                |  |  |  |
|                    | 0 – WEB конфигуратор (служебный)     | 2 - соелинение установлено                                     |  |  |  |
|                    | 1 – сервер мониторинга 1             | 3 - резерв                                                     |  |  |  |
|                    | <br>4 – сервер мониторинга 4         |                                                                |  |  |  |
| mw                 | Статус датчика движения              | 0 - стоянка 2 - ошибка                                         |  |  |  |
|                    | (акселерометр)                       | 1 - движение 3 - ошибка самотестирования                       |  |  |  |
| bt                 | Статус работы BlueTooth модуля       | 0 - выключен                                                   |  |  |  |
|                    |                                      | 1 - включен                                                    |  |  |  |
|                    |                                      | 2 - ошибка                                                     |  |  |  |
| temp_1wire_x       | Температура с точностью до 0.01      | Беспроводные и 1-WIRE термодатчики                             |  |  |  |
| llsX_val           | Уровень топлива ДУТ или состояние    | Беспроводные и проводные датчики                               |  |  |  |
| lloV tomm          | контрольной цепи термодатчиков       |                                                                |  |  |  |
| lisz_temp          | термодатчиков                        | веспроводные и проводные датчики                               |  |  |  |
| llsX_bat           | Напряжение батарейки ДУТ или         | Беспроводные датчики                                           |  |  |  |
|                    | термодатчиков                        |                                                                |  |  |  |
| treq_X             | Значение частоты с PINx              | Частотный ДУТ на PINx (вход - частотный)                       |  |  |  |
| imps_X             | Значение импульсов с РПХ             | Импульсный датчик на PINX (вход - импульсный)                  |  |  |  |
| mo_messages        | Служеоное значение                   | Код формирования пакета (описание смотри в протоколе)          |  |  |  |
| v_in               | Состояние зажигания по входу PIN4    | в режиме зажигания   по порогу напряжения                      |  |  |  |
|                    | или виртуального зажигания           |                                                                |  |  |  |
| pin                | Битовая маска для дискретных         | PIN0 - 0 бит                                                   |  |  |  |
|                    | входов выходов устройства            | PINI - 1 бит                                                   |  |  |  |
|                    |                                      | PIIN2 - 2 ЮИТ                                                  |  |  |  |
|                    |                                      | <br>PIN9 – 9 бит                                               |  |  |  |
| volt_X             | Значение напряжения PINx в мВ        | В режиме «вход – измерение напряжения»                         |  |  |  |
| ΙO                 | Побитовый параметр (inX outX)        |                                                                |  |  |  |

# 8. ГАРАНТИЙНЫЕ ОБЯЗАТЕЛЬСТВА

Срок гарантии на оборудование составляет 2 года.

Гарантийное обязательство по АКБ составляет 1 год.

Для обеспечения заданных характеристик трекера, рекомендуется производить замену АКБ с периодичностью 2 года.

ТОВАР НЕ ПОДЛЕЖИТ ГАРАНТИЙНОМУ РЕМОНТУ | ЗАМЕНЕ В СЛУЧАЯХ:

- нарушений правил эксплуатации изделия;
- наличия механических повреждений (внешних либо внутренних);
- неисправностей, вызванных попаданием внутрь посторонних предметов, насекомых, жидкостей;
- наличия химических, электрохимических, электростатических, экстремальных термических повреждений;
- если ремонтные или профилактические работы в течение гарантийного срока проводились лицом (-ами), не уполномоченными на это производителем;
- в случаях возникновения недостатков в работе оборудования вследствие внешних воздействий на оборудование и электрическую цепь, к которой подключено оборудование;
- при нарушениях, вызванных действиями третьих лиц или иными непредвиденными обстоятельствами, не связанными с обязательствами производителя оборудования.

## 9. КОМПЛЕКТ ПОСТАВКИ

Трекер поставляется в комплектации, представленной в таблице 10.

Таблица 10 - Комплектация трекера

| № | Наименование                                  | Кол-во | Примечание             |
|---|-----------------------------------------------|--------|------------------------|
| 1 | Контроллер навигационный                      | 1      | устройство мониторинга |
| 2 | Основной жгут                                 | 1      |                        |
| 3 | Внешняя антенна навигации (для модификации Е) | 1      |                        |
| 4 | АКБ                                           | *      | емкость 300-1500 мА    |
| 5 | Паспорт изделия                               | *      | по требованию          |

Всю последнюю техническую информацию и программное обеспечение всегда можно найти на соответствующей странице сайта производителя:

# www.Arusnavi.ru

**Примечание:** Производитель оставляет за собой право изменять комплектацию устройства без ухудшения потребительских характеристик.